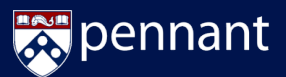

Submit a Permission Request if you have discussed the specific reason you need to take a class with the instructor or an advisor!

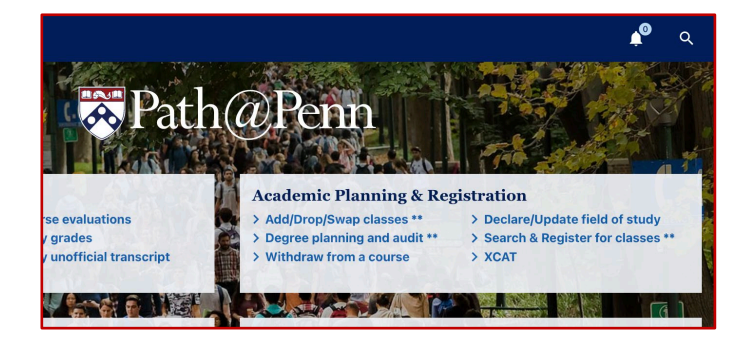

| Search Classes                                     | Search Results                                              | <b>≜</b> % <b>∢</b>                       | ENGL 2010                                                    |             |               | 🙀 Reset Search 🛛 😜   |
|----------------------------------------------------|-------------------------------------------------------------|-------------------------------------------|--------------------------------------------------------------|-------------|---------------|----------------------|
| Spring 2022 V                                      | Found \$4 courses EDTC 5330 Methods: 7-12 Engl              | R Reset Search<br>Ish B A Secti           | GL 2010<br>m 401, CRN 21000                                  | Old Englis  | h Seminar     | í                    |
| english Anv Instruction Method                     | ENGL 2010 Old English Semina                                | r Last Last Last Last Last Last Last Last | pdated 12/14/2021,-<br>n Status: Active<br>ule Type: Seminar | 4:55:13 PM  |               |                      |
| Tray may available to students in online recorders | 401 F2450p                                                  | Staff Camp                                | tion Method: In Clas<br>us: Philadelphia<br>1                | 5           |               |                      |
| Don't Overlap Primary Cart                         | 301 M 3-5:50p                                               | E. Steiner Currer<br>Max E                | uled With CIMS 2000<br>it Enrollment: 0<br>nrollment: 15     | section 401 |               |                      |
| > SEARCH                                           | 2 seminar                                                   | COUR                                      | E RESOURCES                                                  |             |               |                      |
| SUGGESTIONS                                        | 401 TR 12-1:20p                                             | staff course                              | E DESCRIPTION                                                |             |               |                      |
| > EXPLORE PROGRAMS                                 | AFRC 2200 African-American Literature<br>401 TR-9420p Staff |                                           |                                                              |             |               | English Department's |
|                                                    | ARTH 3890 Benjamin Franklin S                               | Seminar: F 2pm                            | ULE AND LOCATION                                             | Needed 00   |               |                      |
|                                                    | ASAM 2200 Asian American Lit                                | erature S                                 | CTIONS                                                       |             |               |                      |
| > PRIMART CART                                     | 401 T1:30-4:20p                                             | Staff                                     | on#                                                          | Type 8      | Schedule      | Instructor           |
| Select a Cart 🗸                                    | CHIN 0878 Advanced Medical 0                                | Chinese 401                               |                                                              | SEM P       | 2-4:50 PM     | Staff                |
| ADVANCED SEARCH                                    | 600 MW 430-550p                                             | C.Lee                                     |                                                              | > VII       | W CALENDAR    |                      |
| Cachade Times                                      | 2 seminar                                                   | eminar:                                   |                                                              |             |               |                      |
| Any Subject 🗸 🗸                                    | CIMS 0700 Iranian Cinema: Ger                               | nder, Poli                                |                                                              |             |               |                      |
| Any School 🗸                                       | 401 TBA                                                     | Stuff                                     |                                                              |             | > ADD TO PLAN | > ADD TO CART        |

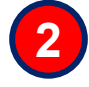

1

From Path@Penn, click **Search & Register for Classes** under Academic Planning & Registration

| ENGL 2010 section 401 in Spring 2022 v<br>Which Cart | vill be added to your cart |
|------------------------------------------------------|----------------------------|
| Primary                                              | ~                          |
| Permission Request                                   | Maximum Characters: 500    |
|                                                      | > CANCEL > OK              |

Search for & select the desired course to see the Course Details. Click Add to Cart.

| REGISTRATION OP | TIONS                     |  |  |  |  |
|-----------------|---------------------------|--|--|--|--|
| GRADE MODE      | Standard Letter Grade 🛛 🗸 |  |  |  |  |
| CREDITS         | 1 ~                       |  |  |  |  |
| SWAP THIS WITH  | Not Applicable 🗸 🗸        |  |  |  |  |
|                 |                           |  |  |  |  |
|                 |                           |  |  |  |  |
|                 |                           |  |  |  |  |
|                 |                           |  |  |  |  |
|                 |                           |  |  |  |  |
|                 |                           |  |  |  |  |
|                 |                           |  |  |  |  |
|                 |                           |  |  |  |  |
| > CANCEL        | > SAVE CHANGES            |  |  |  |  |
|                 |                           |  |  |  |  |

Select the *Primary or Alternative* Cart and click the *Request Permission* button. The **Permission Request** box appears for you to enter your detailed reason for the request. Click **OK** when complete.

Use the **Edit Registration Options** panel to update the grade mode, credits, or to swap classes. When done, click **Save Changes**.

The class will now be in your primary cart as *Pending* with the permission request. When a decision is made, the status will change to approved or denied. If approved, the section is available for registration in Path.

*NOTE:* Some departments have a separate waitlist or permission request process. Contact the department offering a class if you have questions about your request or the request is "pending" for longer than 5 business days.